# スクラッチジュニアプログラミング-①

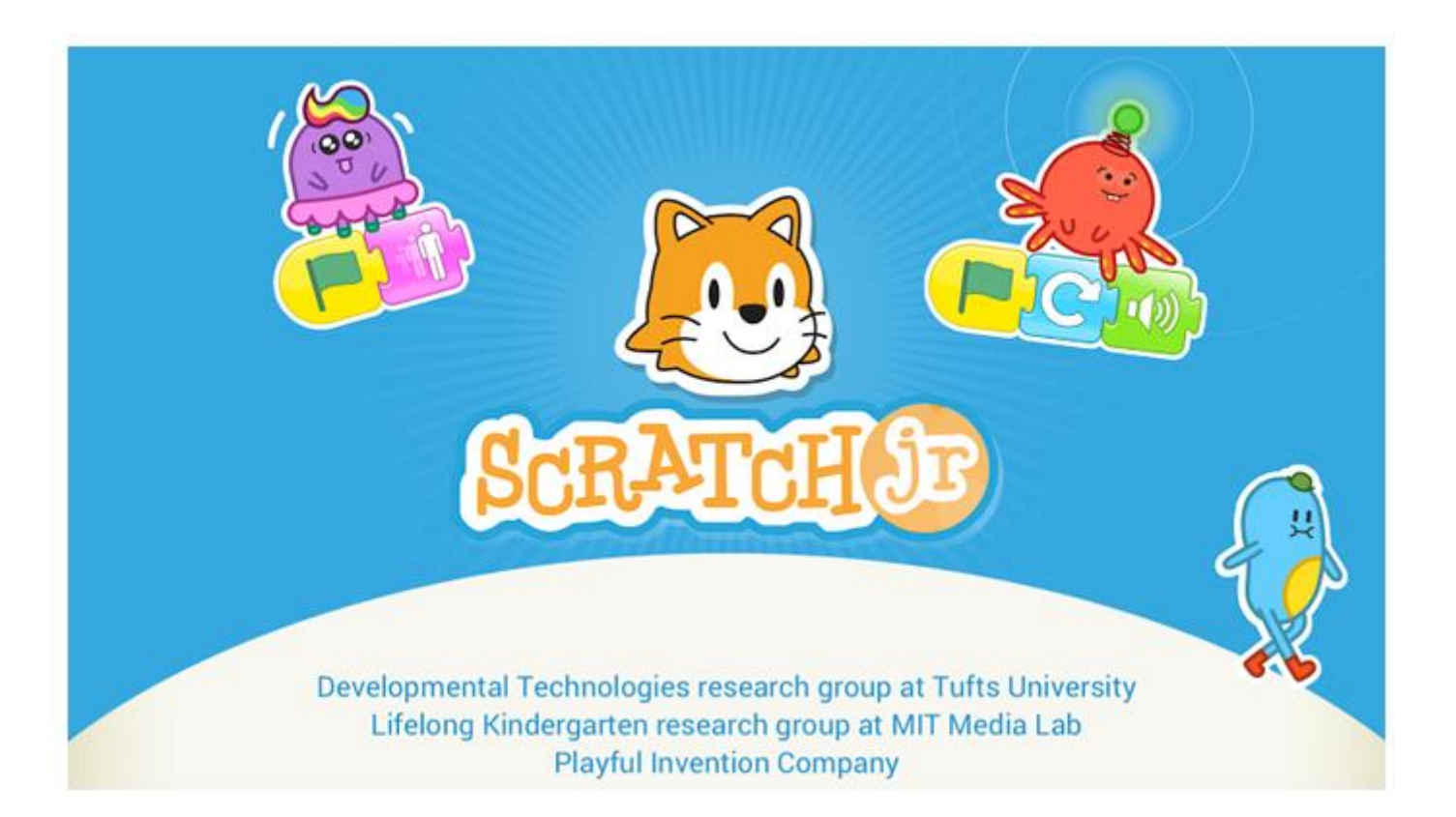

### LaLaプログラミング教室

# 目次

2

3

4

5

6

7

8

- スクラッチジュニアって?
- はじめにやっておくこと
- はじめてみよう
- 最初の画面のせつめい
- インターフェース
- インターフェースの説明
- ペイントエディター
- ペイントエディターの説明

キャラクターをふやそう はいけいをえらぼう 10 ねこちゃんの大きさや向き 11 12 おなじうごきをコピー まるごとコピー 13 14 スタート地点に戻そう 15 きえたりあらわれたり 全画面モード 16 17 文字をかこう 18 ろくおんしよう 別のページにコピー 19 ページをふやす、けす 20 21 はいけいのえを編集 22 はいけいをつくる

9

## スクラッチジュニアって?

- ●アイパッドやタブレッドで 🌅 をタップして
- ●キャラクターをえらんで、ゆびでブロックをくみ立てると
  - うごく絵本やゲームをつくることができるよ
- ●ジャンプさせたり、ダンスしたり、うたをうたわせることもできるんだ
- ●動く絵本やゲームをじぶんで作ることをプログラミングっていうんだよ
- ●じぶんできめたりつくったりしたどうぶつが
  - じぶんがおもったとおりにうごいてくれるのはとてもたのしいよ
- ●つくったものはみんなにみてもらおう
- ●おともだちのつくったものをみていいところをみつけよう
- ●つぎはなにをつくろうかってかんがえるだけでうきうきするよ

## はじめにやっておくこと

●用意するもの

iPad, iPad mini, Androidのタブレット, Kindle

### ●アプリのインストール

iPad, iPad mini なら AppStore Androidのタブレット, Kindle なら Amazon, GooglePlay Scratchjr と入れて検索

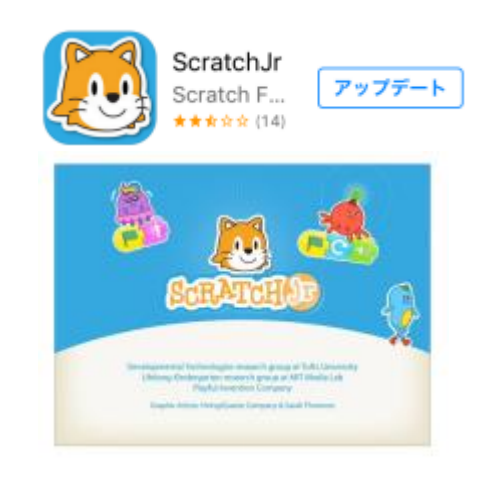

# はじめてみよう

- タブレットにある ()のアイコンをタップ
   でてきた画面のおうち ()をタップ
- 3. <u>CERATOR</u> () ? ◇ ◇ My Projects ↔ -ここをタップ
- 4. プログラミングするための最初の画面がでてくるよ

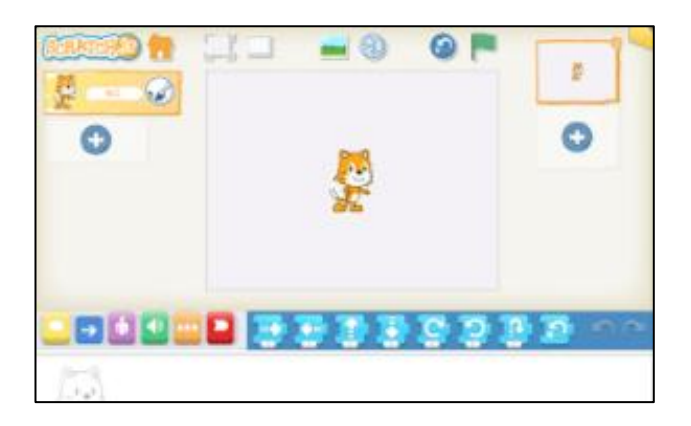

## 最初の画面のせつめい

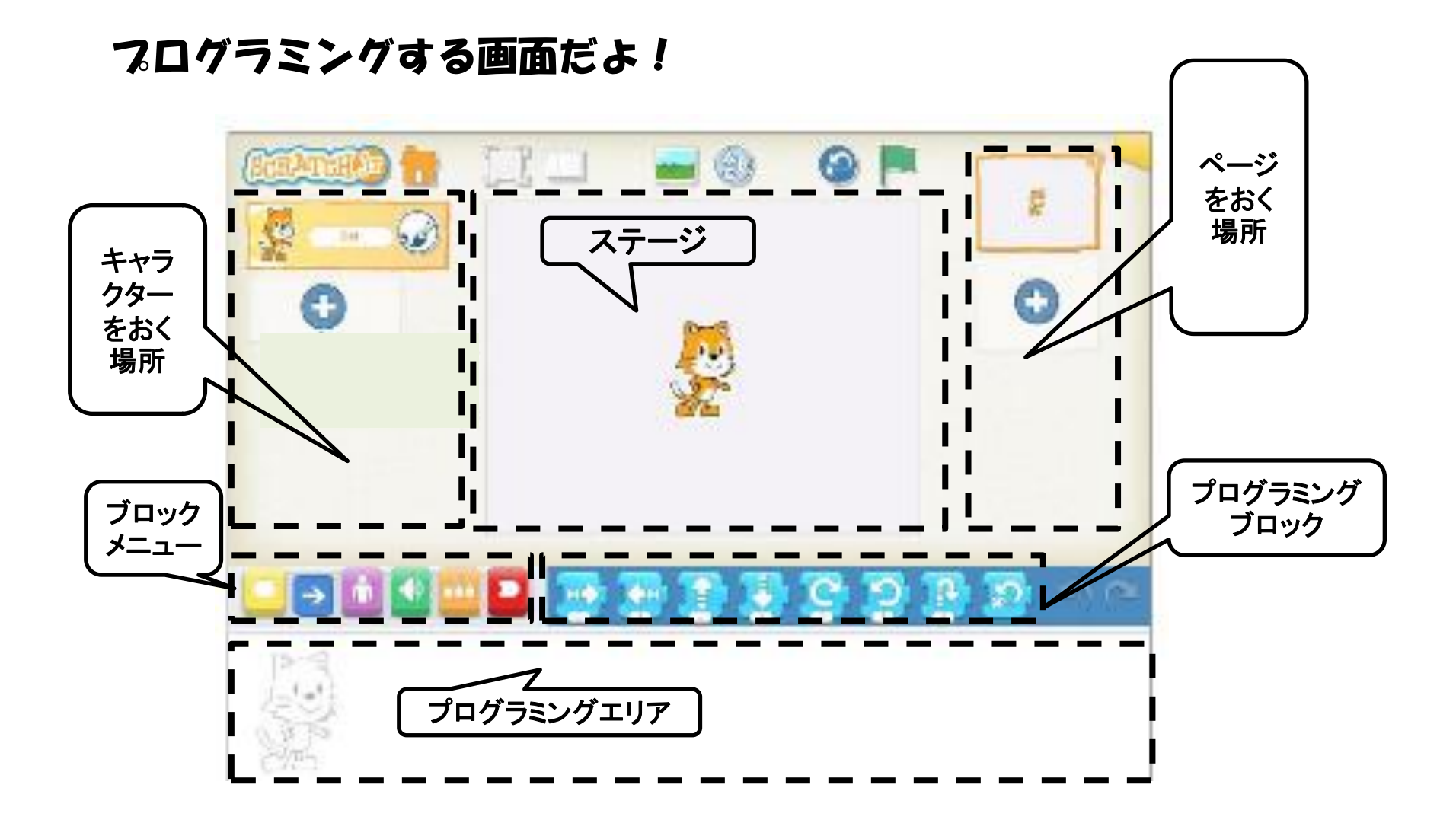

インターフェース

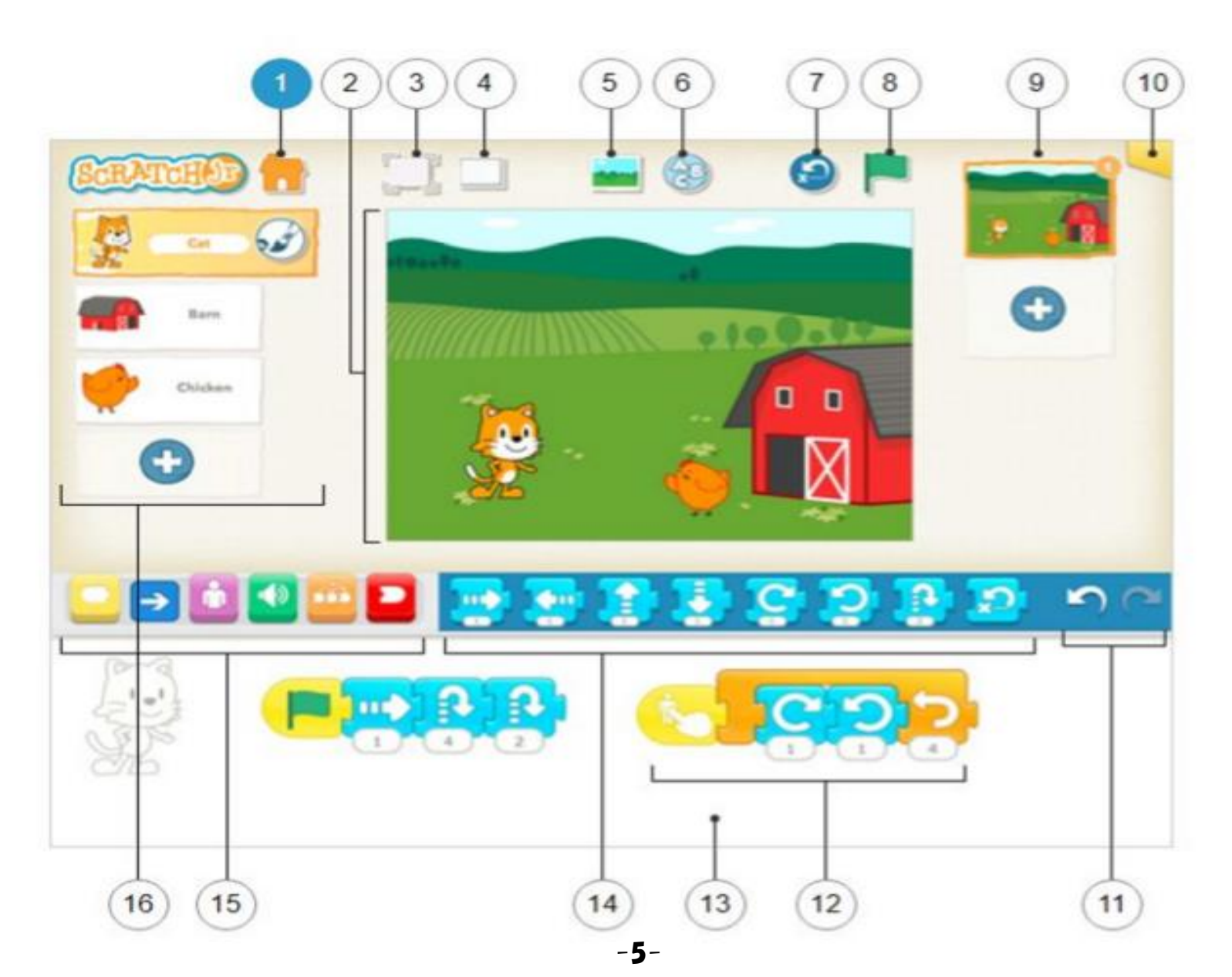

## インターフェースの説明

- 1保存
- 2ステージ
- 3発表モード
- **④グリッド**
- 5背景の変更
- 6文字の追加
- ・フクターを最初の場所に戻す
   ⑧すべての動きの始まりボタン
- 9ページの一覧
- 10プロジェクトに名前をつける 11ひとつ前に戻る、元に戻す

- 12プログラミングスクリプト 13プログラミングエリア 14プロックパレット 15プロックの種類
  - ◆きっかけブロック:黄色
  - ◆動きブロック:青
  - ◆見た目プロック:紫
  - ◆音ブロック:緑
  - ◆コントロールブロック:オレンジ
  - ◆終了ブロック:赤
- 10キャラクターの一覧

ペイントエディター

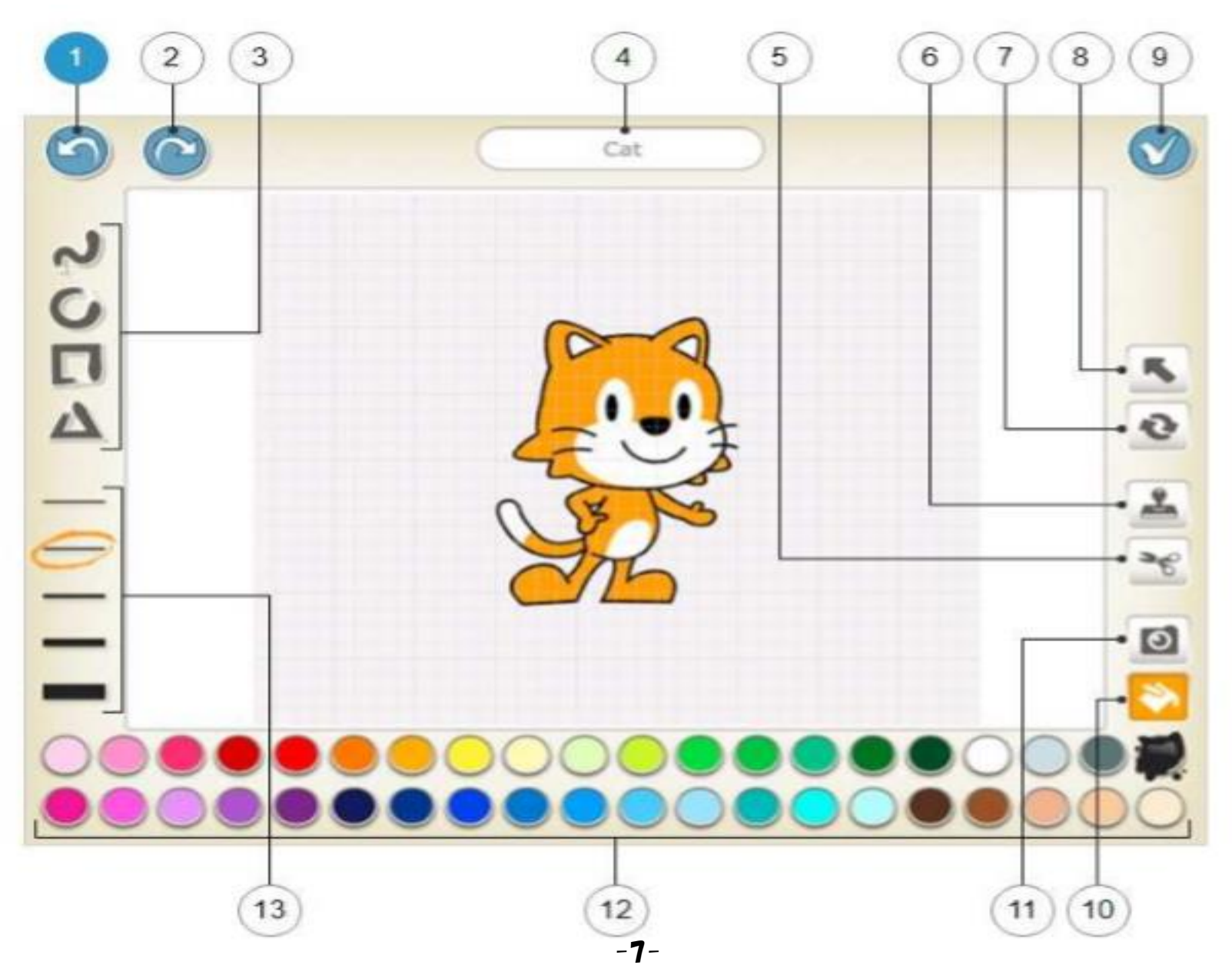

## ペイントエディターの説明

- 1とりけし
- 2やりなおし
- 3图形
- ◆線、円、四角、三角
- ④キャラクターのなまえを書く
- 5きりとり
- **⑥コピー**
- つかいてん
- ⑧ドラッグ(押して動かす)
- 9保存
- 10ぬりつぶし

**①**カメラ

- ◆取り込みたい部分をタップして カメラで写して取り込む
- 128
- ◆線の色や図形の中の色 ③線の太さ

キャラクターをふやそう

#### + をタップして

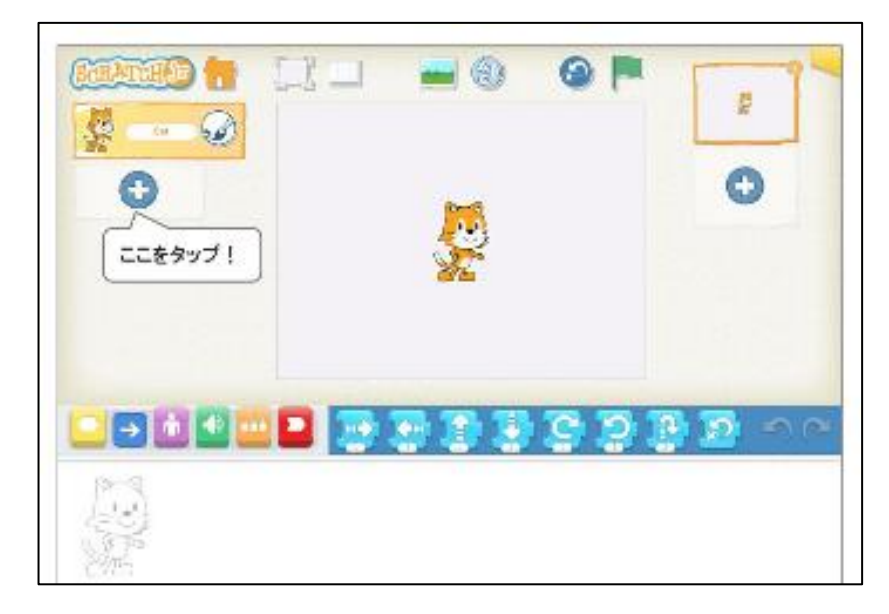

#### キャラクターをえらぼう

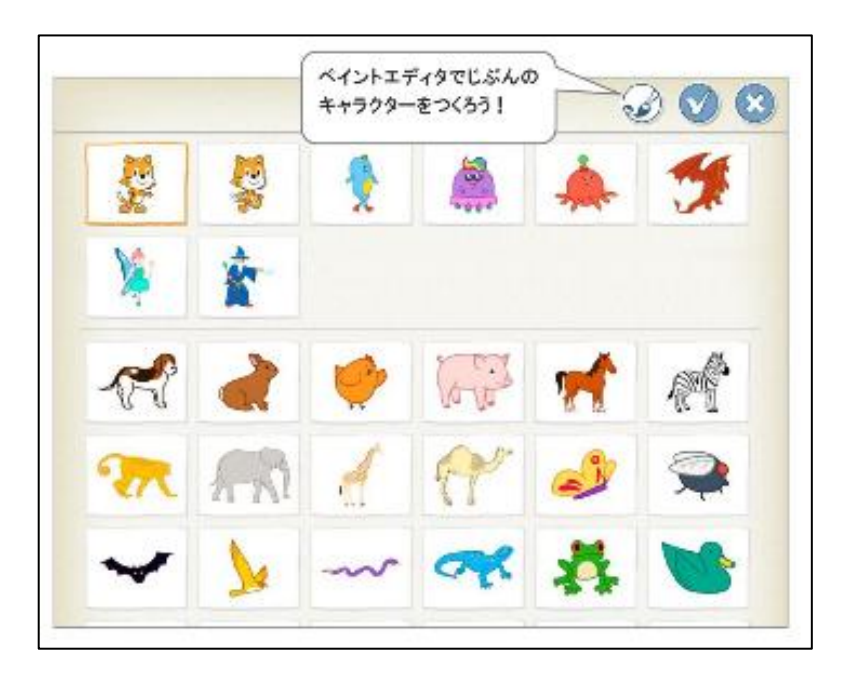

#### ※じぶんで作ることもできるよ

## はいけいをえらぼう

### はいけいマークをタップして

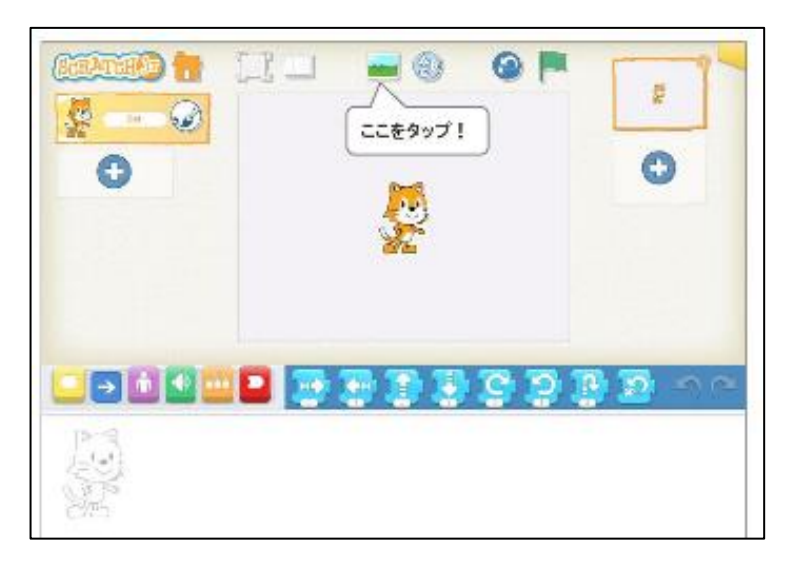

#### はいけいをえらぼう

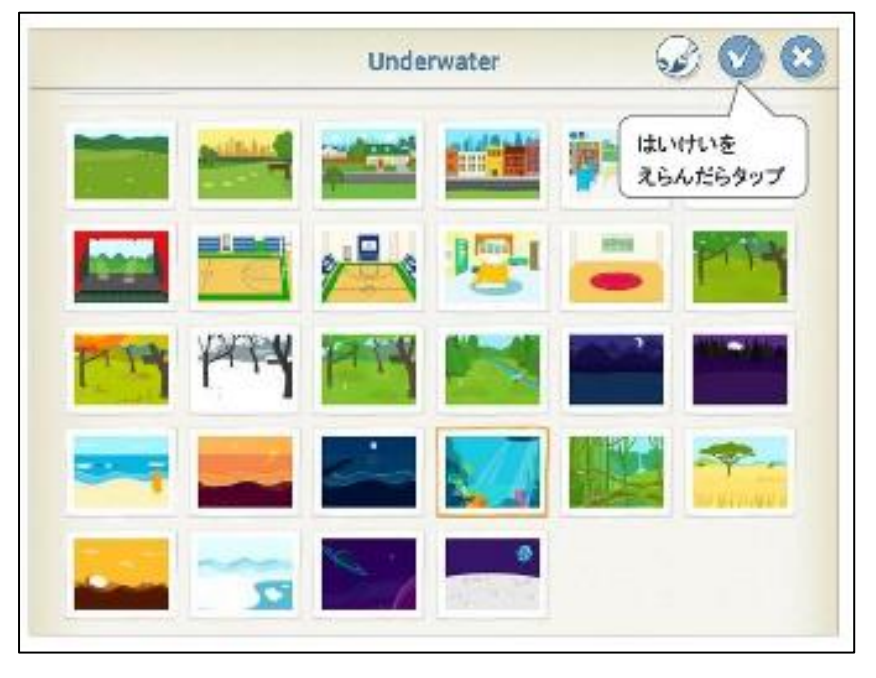

#### ※じぶんで作ることもできるよ

# ねこちゃんの大きさや向きをかえてみよう

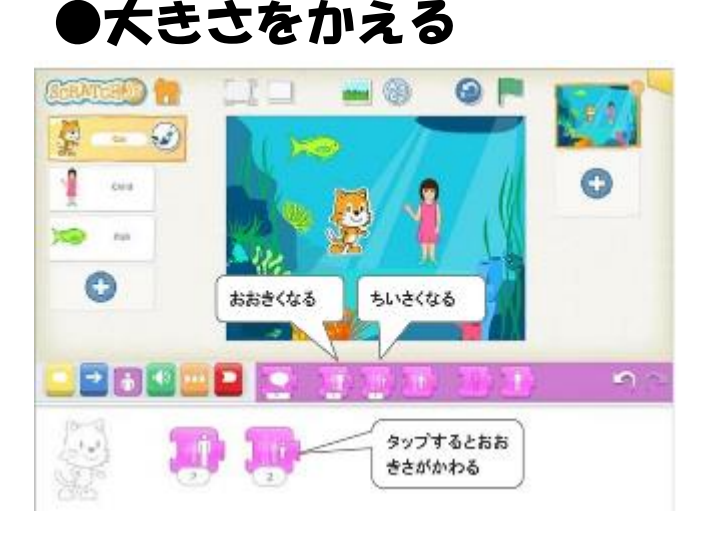

●向きをかえる

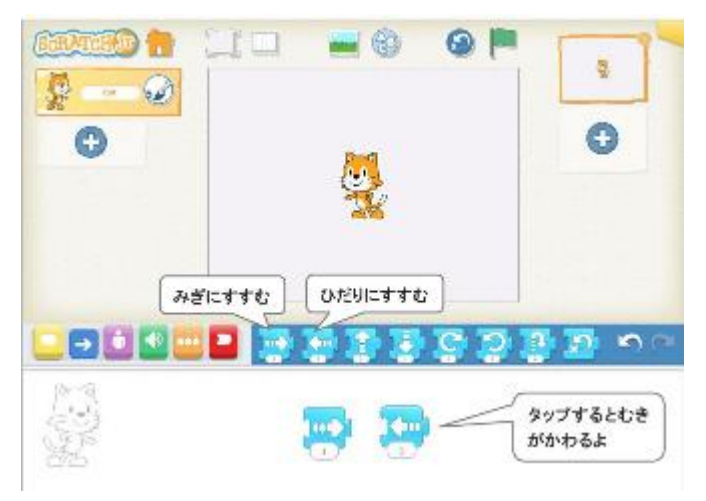

プログラミングエリアに「大 きくなる」ブロック、「小さ くなる」ブロックをおいて タップすると大きくなったり 小さくなったりするよ

プログラミングエリアに右向 きやじるし、左向きやじるし をおいてタップするとむきが かわるよ

# 同じうごきをコピーしてみよう

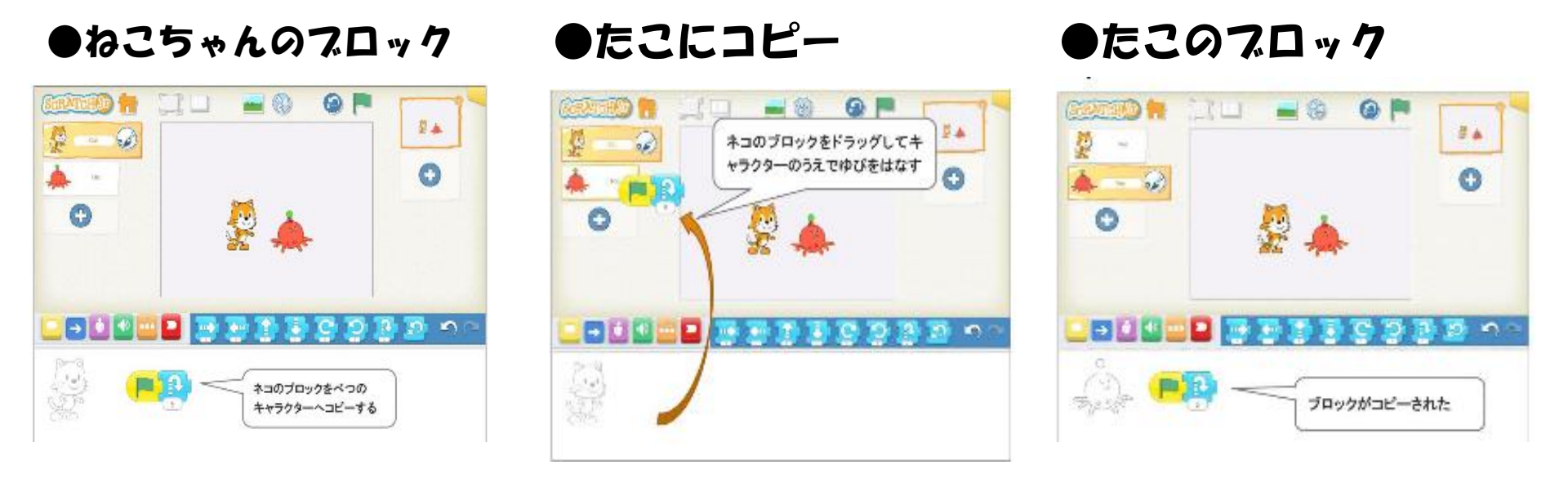

### ねこちゃんのブロックをドラッグしてたこさんのキャ ラクターのうえまでひっぱってはなすとたこさんのブ ロックにコピーされるよ

## キャラクターをまるごとコピー

#### ●ねこちゃんのキャラクター

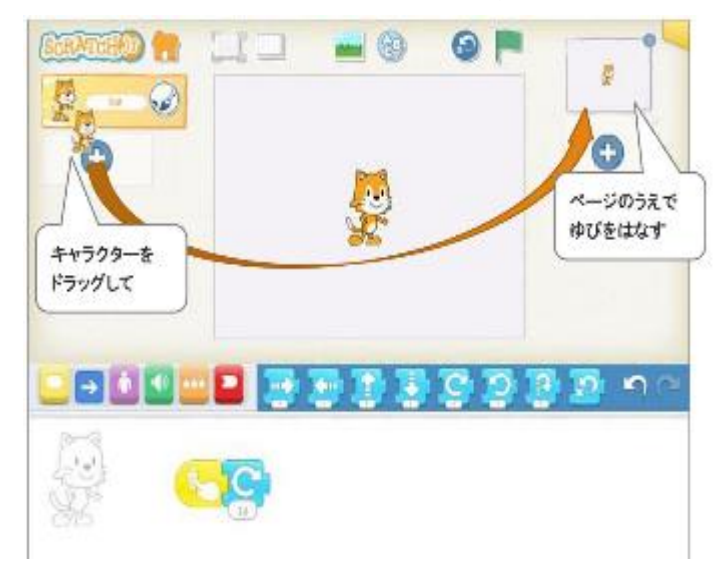

### ●新しいねこちゃんができた

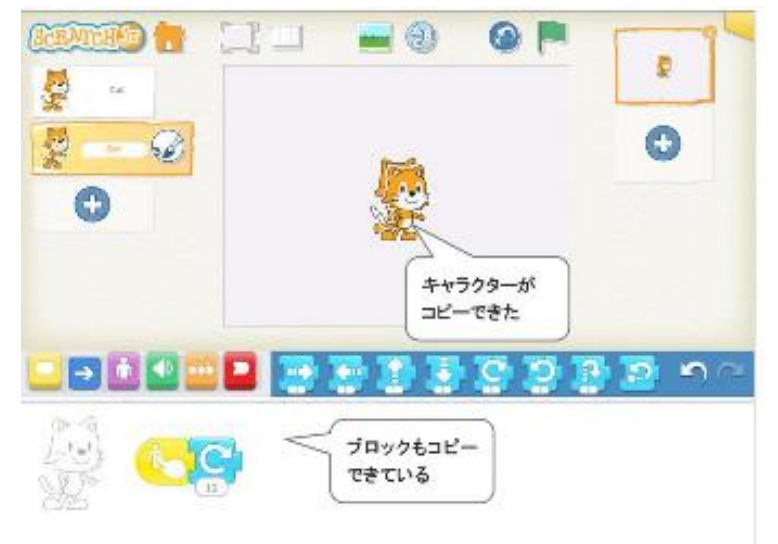

#### ひだりがわのねこちゃんのキャラクターをドラッグし てみぎがわのページの上で手をはなすとねこちゃんの キャラクターと動きがどうじにコピーされるよ

スタート地点にもどそう

#### ●スタート地点ボタンをおすと

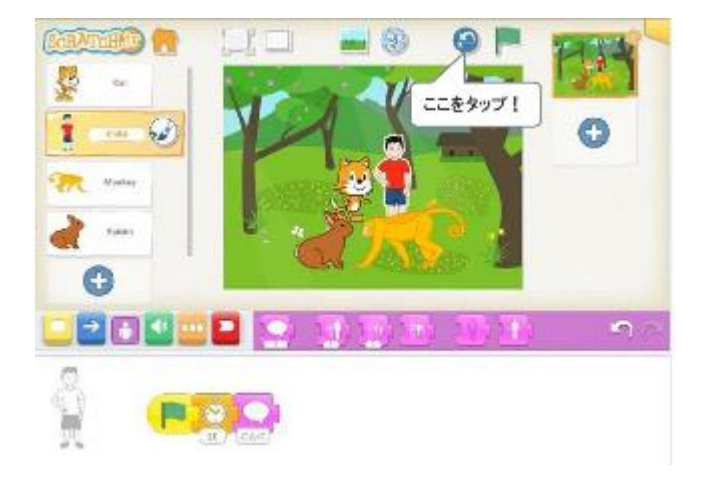

### それぞれのキャラクタが スタート地点にもどるよ!

## 消えたり、あらわれたり

### ●きえるブロックとあらわれるブロック

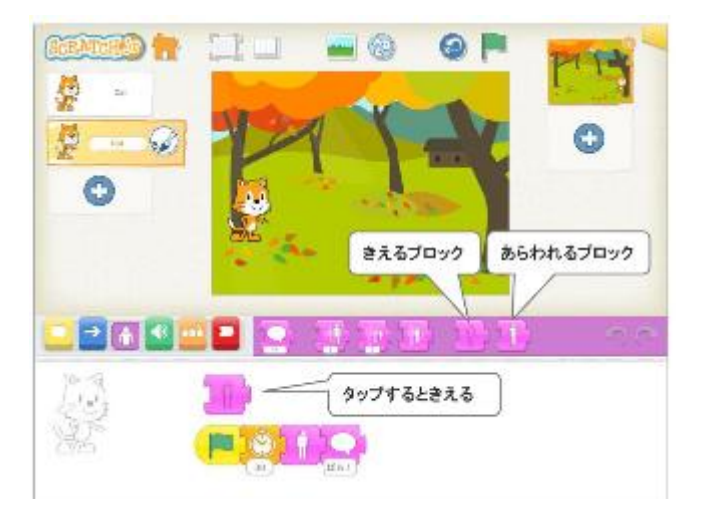

### キャラクタがきえたり、 あらわれたりするよ!

## 全画面モードにしてみよう

#### ●発表モードをおすと

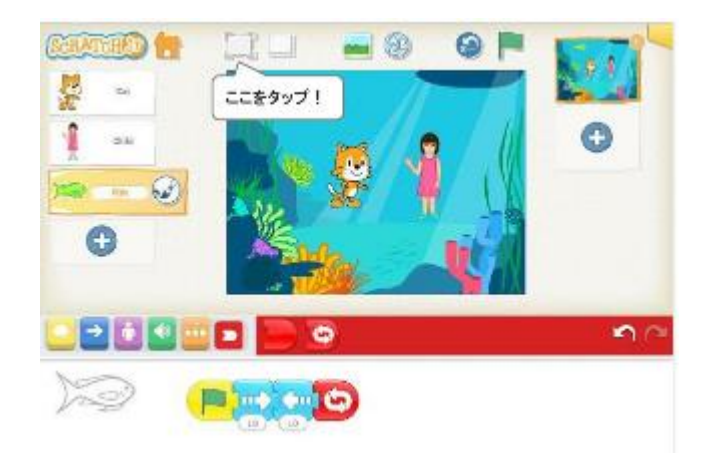

### ●全画面に表示される

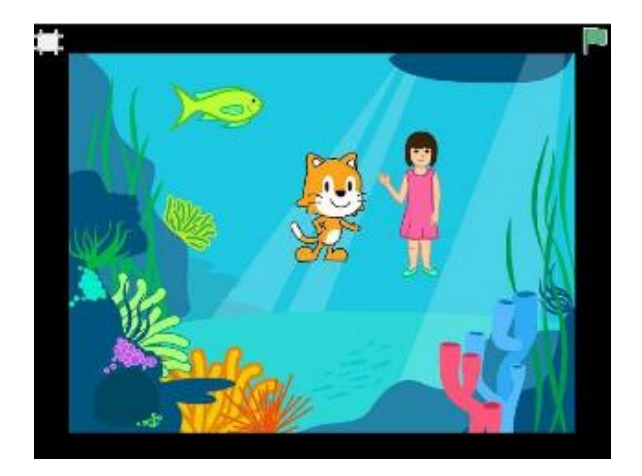

#### 発表モードのボタンを押すと 全画面表示になるので、誰か に見てもらう時はこの画面に するといいよ!

## ステージに文字を書いてみよう

### ●文字の追ボタンをおすと

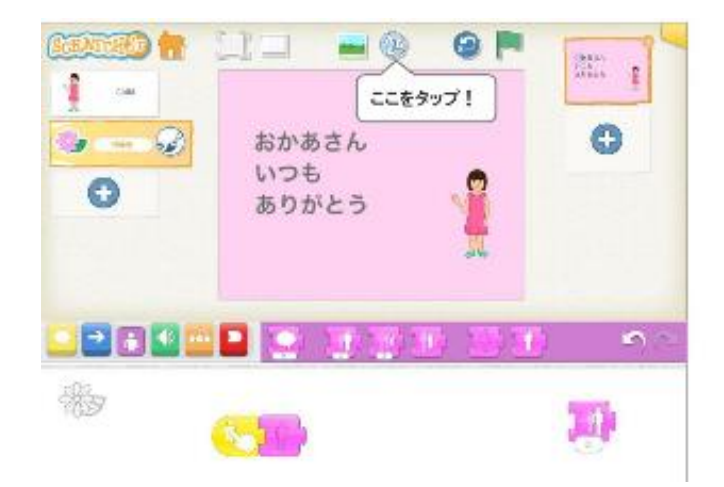

#### ●文字を書くパネルがでてくるよ

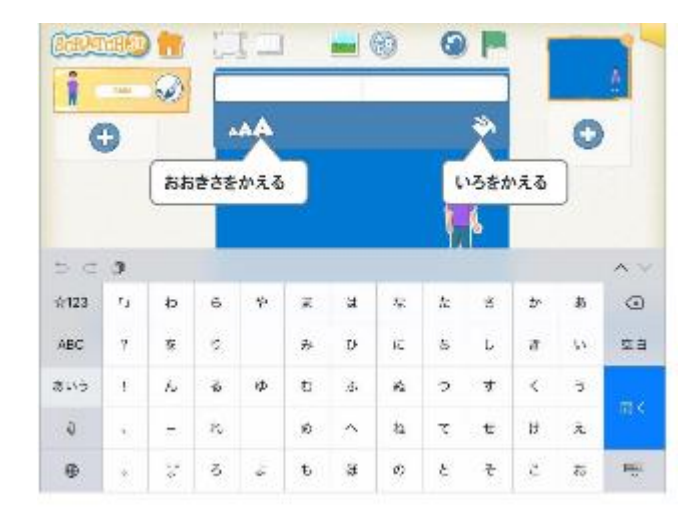

### もじを書くパネルから文字を 入力してみよう!

# 録音してみよう

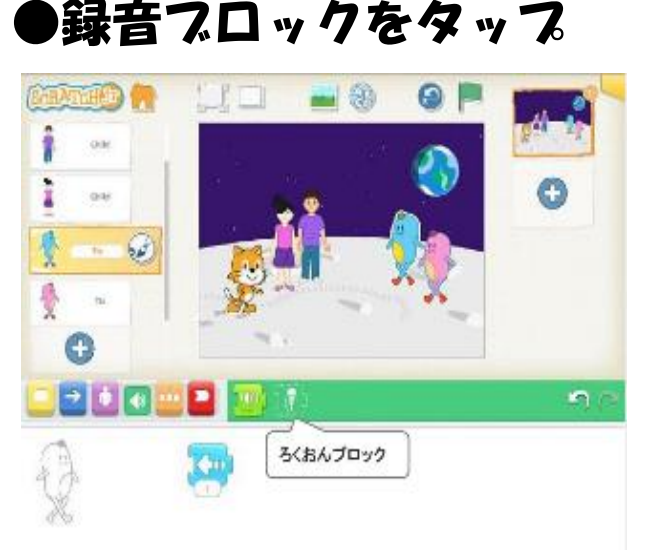

### ●録音してみよう

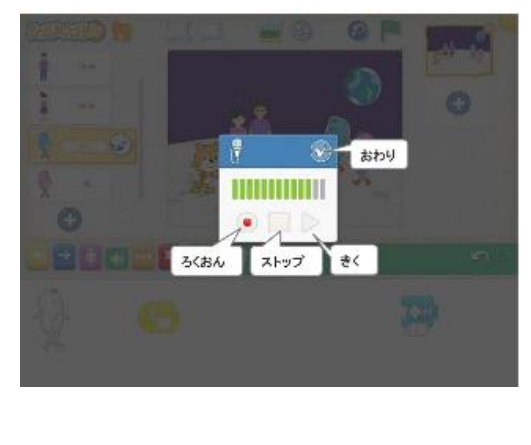

#### ●新しい音を鳴らしてみよう

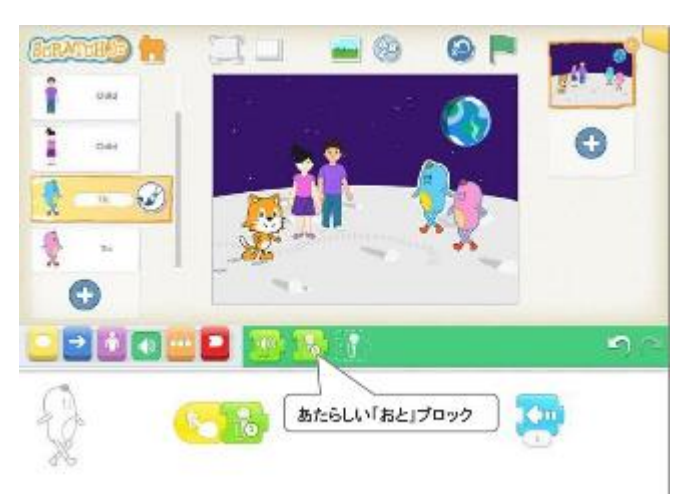

#### あかい録音ボタンをタップし たら、タブレットのマイクに 向かって話してみよう。おわ りボタンを押してもとの画面 にもどろう! もどったら、録音した音をな らしてみよう

キャラクターを別のページにコピー

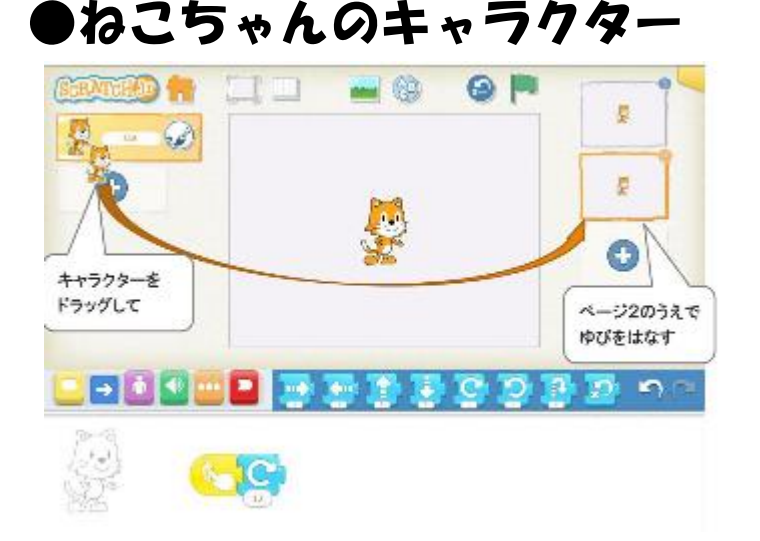

#### ●新しいページにコピーされた

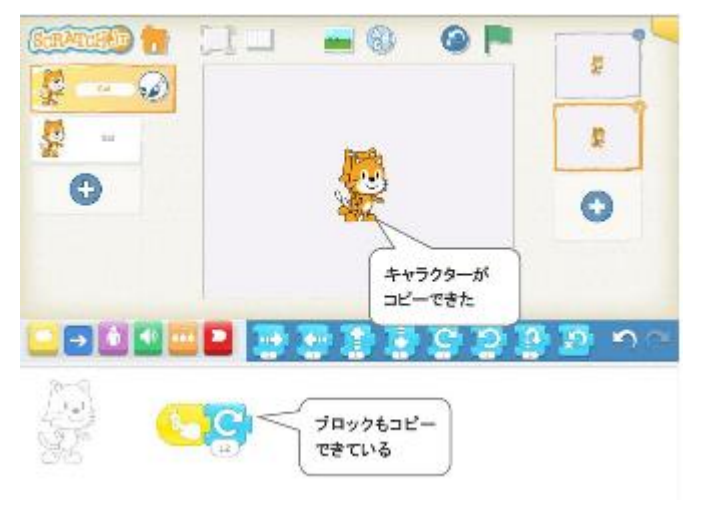

ひだりがわのねこちゃんのキャラクターをドラッグし てみぎがわのあたらしいページの上で手をはなすとね こちゃんのキャラクターと動きがあたらしいべーじに どうじにコピーされるよ

### ページをふやす、けす

●ページをふやす

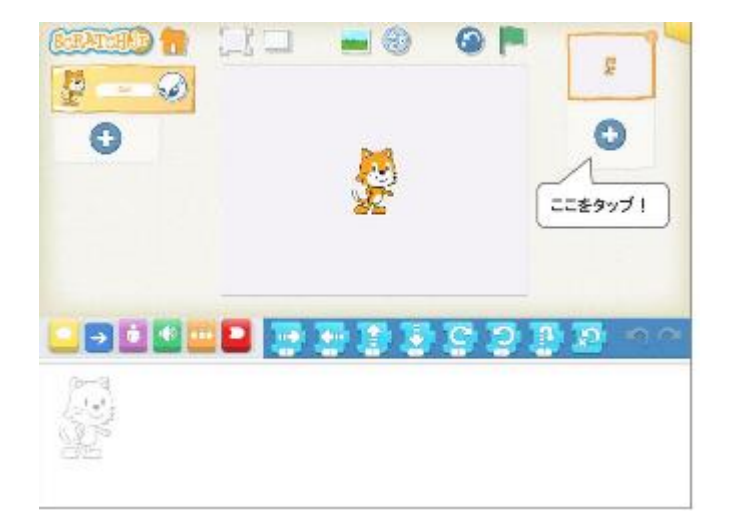

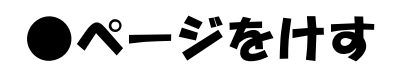

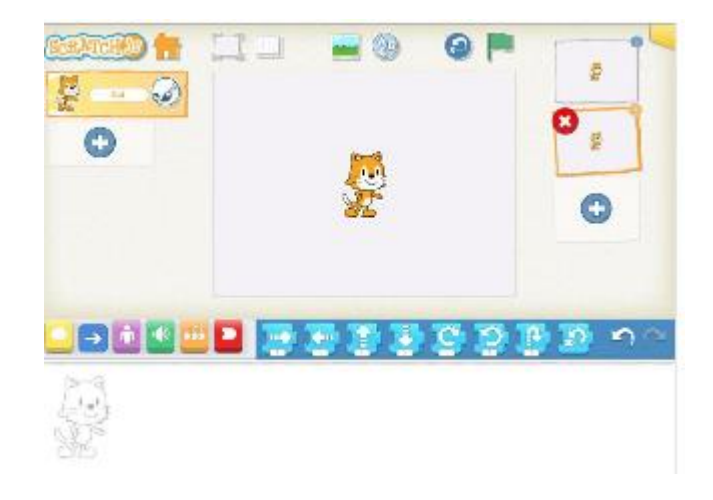

### ページをふやしたり、けしたりできるよ!

## はいけいの絵を編集する

#### ●絵を決めてペイントエディタをタップ

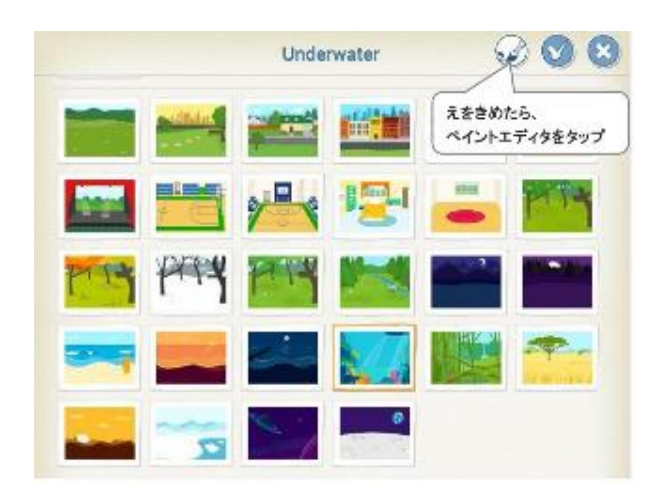

### ●絵の中をタップしてうごかしたり消したりしてみよう!

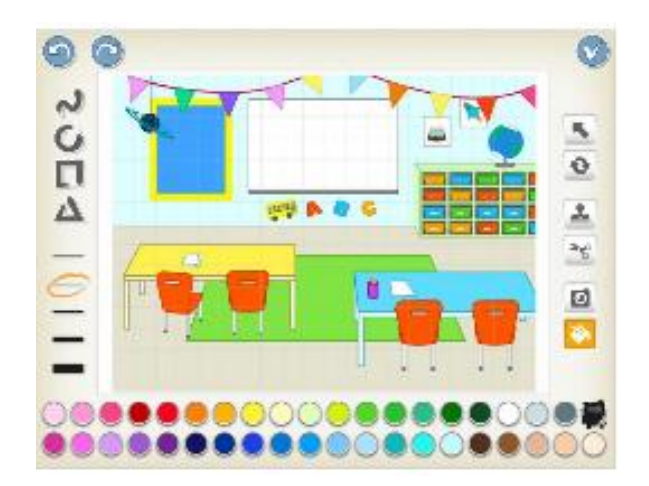

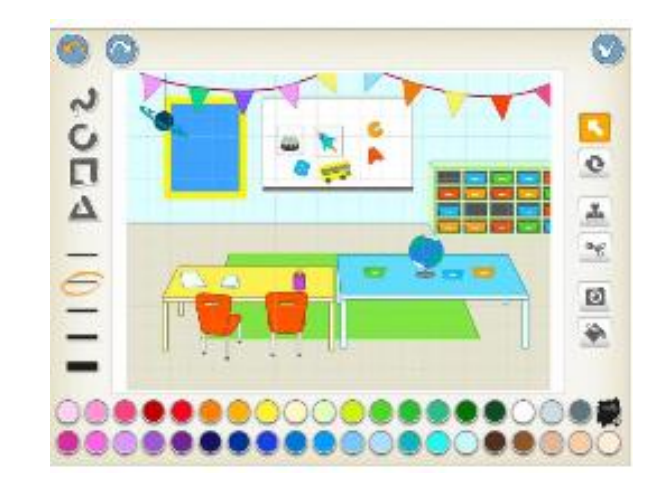

# はいけいを作ってみよう

### ●なにもないはいけいをえらぶ

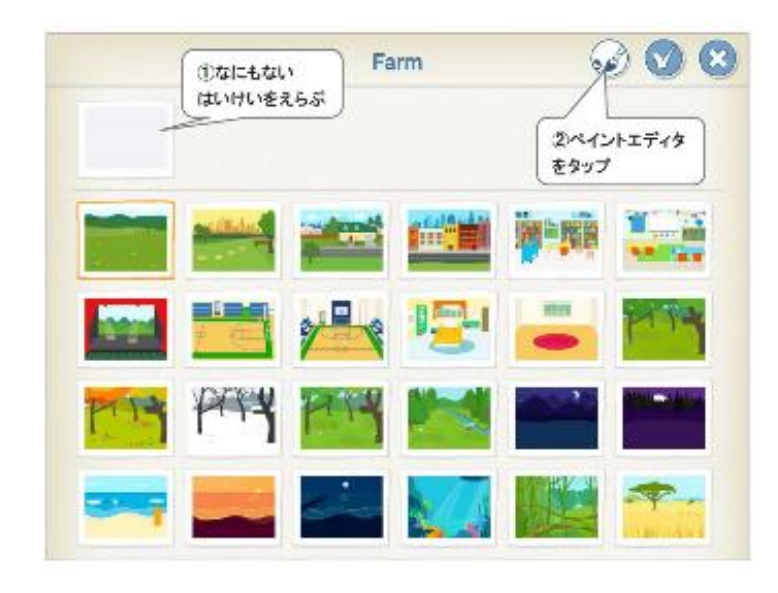

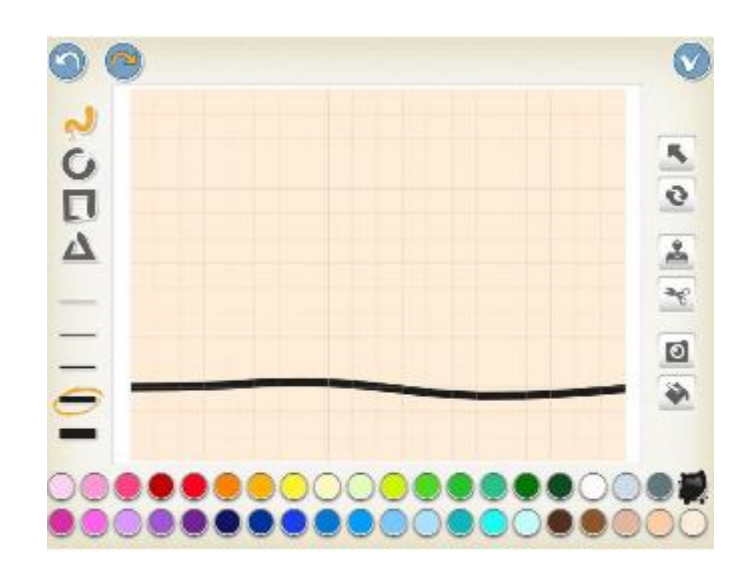

### ペイントエディターで好きな絵をかいてみよう!